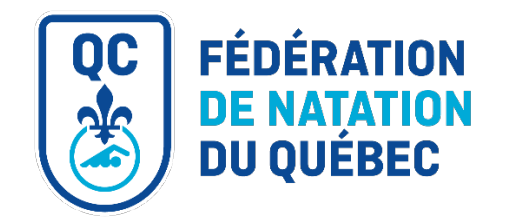

## Guide d'adhésion d'un club (REMS) Saison 2024-2025

Chaque club a jusqu'au 31 octobre pour compléter son adhésion en ligne lui permettant d'obtenir ses accès au REMS (système d'affiliation et de gestion des événements de Natation Canada). L'adhésion doit être complétée avant le début des opérations du club. Un club qui désire débuter ses opérations après le 31 octobre doit tout de même respecter l'échéance afin de conserver ses privilèges de membres.

Le formulaire d'adhésion est disponible sur le REMS à partir du 28 août 2024. Afin d'obtenir un accès au système, le club de natation doit <u>transmettre les coordonnées</u> de la personne qui aura la responsabilité de remplir le formulaire d'adhésion à la Fédération.

Pour toute question à propos du processus d'adhésion, contactez l'équipe du service aux membres à l'adresse <u>club@fnq.ca</u>.

## 1. Avant d'accéder au formulaire d'adhésion

Avant d'entamer le processus d'adhésion du club, assurez-vous d'avoir toute la documentation en main puisqu'il sera impossible de sauvegarder le formulaire pour le compléter plus tard.

- Coordonnées de la personne contact du club pour toutes questions;
- Adresse du club, de la piscine principale d'entrainement et des autres piscines, le cas échéant;
- Coordonnées de la registraire ou du registraire et de la ROC ou du ROC;
- Déclarations de conformité signées Registraire(s) et ROC;
- Logo du club;
- Sigle du club;
- Association régionale du club ainsi que la région des Jeux du Québec
- Programmes offerts au sein du club;
- Coordonnées de l'entraineure-chef ou de l'entraineur-chef, son numéro de PNCE et son programme d'études universitaire, le cas échéant;
- Coordonnées de la personne responsable du Sport-études ou des entraineures et entraineurs du programme, le cas échéant.

## 2. Se connecter au REMS

Vous recevrez un courriel de la part du service aux membres précédemment à l'ouverture du REMS avec l'<u>URL du REMS</u> ainsi que votre nom d'utilisateur.

À votre première connexion, cliquez sur option « Forgot Password? » au bas de la page et entrez le nom d'utilisateur qui vous a été transmis par la Fédération.

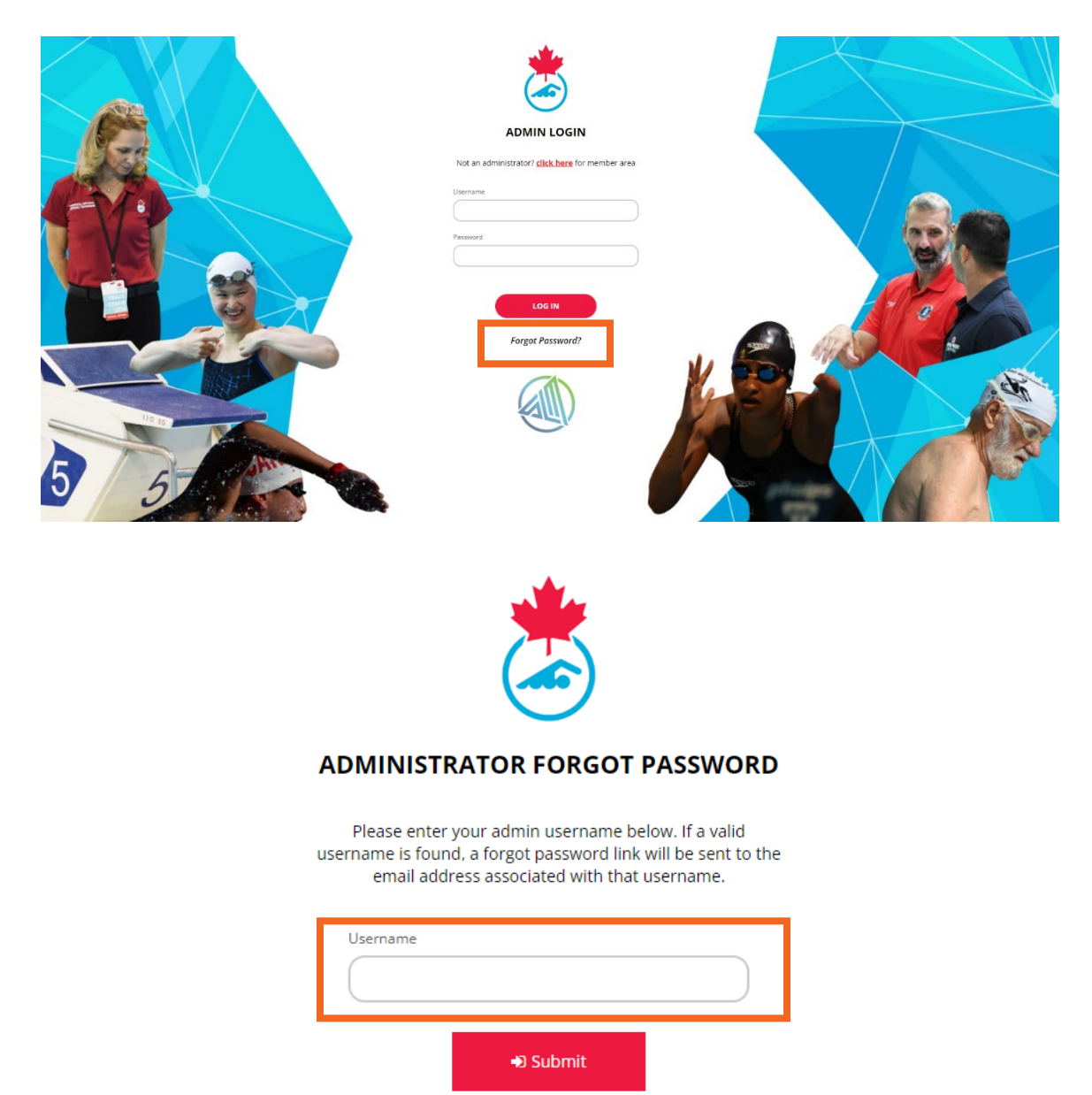

Vous recevrez ensuite un courriel de réinitialisation de mot passe. Suivez les étapes puis retournez à la <u>page d'accueil du système</u> pour vous connectez à l'aide du nom d'utilisateur fourni par la Fédération et du mot de passe créé.

| <b>sportlomo</b><br>Dear fnqtestclub,                                                                                  |                                                                                                    |  |  |  |  |  |  |  |  |
|----------------------------------------------------------------------------------------------------|----------------------------------------------------------------------------------------------------|--|--|--|--|--|--|--|--|
| You recently requested below to reset it:                                                                              | You recently requested to reset your password for your SportLoMo account. Click the link below to reset it:                                                                                                    |  |  |  |  |  |  |  |  |
| https://swimming.cana<br>password/child-user/a<br>If you did not request th<br><u>Support</u> to let us know<br>Yours, | ada.sportsmanager.ie/sportlomo/association-users/update-<br>ida2995d6b438d549308c88fedeff87a<br>his password change please ignore this email or contact us at <u>Sportlomo</u><br>v.                                                                                                    |  |  |  |  |  |  |  |  |
| powered by<br>sportlomo                                                                                                | This email and any attachments to it may be confidential and are intended solely for the use of the individual<br>to whom it is addressed. Any views or opinions expressed are solely those of the author and do not necessarily<br>represent those of Sportlomo Limited.<br>If you are not the intended recipient of this email, you must neither take any action based upon its contents,<br>nor copy or show it to anyone.                                                           |  |  |  |  |  |  |  |  |
|                                                                                                    | Please contact the sender if you believe you have received this email in error.<br>Non-binding language if applicable: The above terms reflect a potential business arrangement, are provided<br>solely as a basis for further discussion, and are not intended to be and do not constitute a lagally binding obli-<br>gation. No legally binding obligations will be created, implied, or inferred until an agreement in final form is<br>executed in writing by all parties involved. |  |  |  |  |  |  |  |  |
|                                                                                                    | TAKE A GREEN STEP TODAY. THINK BEFORE YOU PRINT.<br>Please consider the environment before printing this email                                                                                                    |  |  |  |  |  |  |  |  |

La connexion au REMS est un processus d'authentification multifacteur, ce qui veut dire que lors de chaque connexion au système, vous verrez apparaitre un message de vérification du code à usage. Rendez-vous dans votre boîte courriel pour obtenir le code qui vous sera automatiquement envoyé lors de chaque tentative de connexion.

| Please enter the 6 digit code sent to your e-mail:                                                              |             |       |  |  |  |  |  |  |
|----------------------------------------------------------------------------------------------------|-------------|-------|--|--|--|--|--|--|
|                                                                                                    | gjdu****@fr | iq.ca |  |  |  |  |  |  |
|                                                                                                    |             |       |  |  |  |  |  |  |
| -                                                                                                    | -           | -     |  |  |  |  |  |  |
|                                                                                                    |             |       |  |  |  |  |  |  |
|                                                                                                    |             |       |  |  |  |  |  |  |
| Request a new Code                                                                                              |             |       |  |  |  |  |  |  |
| To make your account more secure your<br>association can occasionally ask you to go<br>through this sten again. |             |       |  |  |  |  |  |  |
| through this step again.                                                                                        |             |       |  |  |  |  |  |  |
|                                                                                                    | Verify Co   | de    |  |  |  |  |  |  |

Lors de votre première connexion, le système vous demandera de mettre à jour votre prénom, nom et adresse courriel. Les autres champs pourront être mis à jour à ce moment ou ultérieurement.

## 3. Adhésion du club

Sur la page d'accueil du REMS, sous Événements, cliquez sur Événements d'achats.

|                                                                                                    |                                | TEST CL                 | JB FNQ              |                               |                                  | Sportformo.com  |
|----------------------------------------------------------------------------------------------------|--------------------------------|-------------------------|---------------------|-------------------------------|----------------------------------|-----------------|
| ACOUR     ACOUR     ADU     ADU | A POLITIQUE DE CONFIDENTIALITÉ | P BASCULER VERS ENGLESH |                     | TO ACCUPE PAILMENT EN LIGNE - | CONTACTEZ LE SIRVICE DES VINITIS | ❀ SEDÉCONNECTIR |
|                                                                                                    |                                |                         |                     |                               |                                  |                 |
| 👹 Adhésion Au Club                                                                                                    |                                | 운 Blog                  | ₩ Portfolio Site We | b                             | 🛛 Sportlamo                      |                 |

Il faut ensuite acheter le formulaire d'adhésion en cliquant sur le bouton *Ajouter* puis sur le bouton rouge *Continuer*.

\*Attention à choisir le bon formulaire (2024-25 Adhésion d'un club)

| Please add to the basket from below list |                |                |                     |       |          |              |                 | ← Retour    |
|------------------------------------------|----------------|----------------|---------------------|-------|----------|--------------|-----------------|-------------|
|                                          | •              | Options de rec | herche/filtrage 👻   |       |          |              |                 |             |
|                                          |                |                |                     |       |          |              |                 |             |
| Available to add                         |                |                |                     |       |          |              | Liste d'Attente | *           |
| Nom ¢                                    | Groupe 🗢       | Prix           | Frais De Traitement | Taxes | Quantité | Actions      |                 |             |
| 2024-25 Adhésion d'un club               |                |                |                     |       |          |              | Panier 0,00     | *           |
|                                          |                | 0,00           | 0,00                | 0,00  |          | Ajouter      |                 | Taxes: 0,00 |
| 2024-25 Adhésion d'une équipe du RSEQ    |                |                |                     |       |          |              |                 | Total: 0.00 |
|                                          |                | 0,00           | 0,00                | 0,00  |          | Ajouter      | Continu         | Jer         |
|                                          | Total 2 1 of 1 |                |                     |       |          |              |                 |             |
|                                          |                |                |                     |       | lignes p | ar page 15 💌 |                 |             |

La personne responsable devra ensuite entrer ses coordonnées puis cliquer sur le bouton rouge *Sauvegarder*.

\*Notez que tous les champs en gras sont obligatoires.

| Prénom        Nom De famille        Courriel        Numéro Mobile     101 (000) 000-0000       Téléphone Résidentiel     101 (000) 000-0000       Adresse 1        Adresse 2        Code Postal        Code Postal        Province ou territorie                  | Veuillez entrer vos coordonnées acheteur | ♦ Ret                |
|----------------------------------------------------------------------------------------------------|------------------------------------------|----------------------|
| Nom De Familie       Courriei       Numéro Mobilie       14 <sup>4</sup> · (000) 000 · 0000       Téléphone Résidentiei       14 <sup>4</sup> · (000) 000 · 0000       Adresse 2       Adresse 3       Code Postal       Code Postal       Province ou territorie | Prénom                                   |                      |
| Courriel       Numéro Mobile       141 (000) 000-0000       Téléphone Résidentiel       142 (000) 000-0000       Addresse 2       Addresse 3       Addresse 3       Cobe Postal       Province ou territoire                                                      | Nom De Famille                           |                      |
| Numéro Mobile   Téléphone Résidentiel   I él · (000) 000-0000   Adresse 1   Addresse 2   Addresse 3   Code Postal   Pays   Canada                                                                                                    | Courriel                                 |                      |
| Téléphone Résidentiel  Adresse 1  Adresse 2  Adresse 3  Adresse 3  Code Postal  Pays Canada                                                                                                    | Numéro Mobile                            | 【◆】 ▼ (000) 000-0000 |
| Adresse 1 Adresse 2 Adresse 2 Adresse 3 Code Postal Pays Canada                                                                                                    | Téléphone Résidentiel                    | 【◆】 ▼ (000) 000-0000 |
| Addresse 2 Addresse 2 Adresse 3 Code Posta Pays Canada                                                                                                    | Adresse 1                                |                      |
| Adresse 3 Code Posta Pays Canada                                                                                                    | Addresse 2                               |                      |
| Code Postal Pays Canada  Province ou territoire                                                                                                    | Adresse 3                                |                      |
| Pays Canada    Province ou territoire                                                                                                    | Code Postal                              |                      |
| Province ou territoire                                                                                                    | Pays                                     | Canada               |
|                                                                                                    | Province ou territoire                   | •                    |
| Ville                                                                                                    | Ville                                    |                      |

Choisissez ensuite la bonne fédération dans le menu déroulant et cliquez sur le bouton *Continuer*.

| Abonnez-vous à l'événement                                                       |          |
|----------------------------------------------------------------------------------|----------|
| Veuillez entrer vos informations complémentaires                                 | ← Retour |
| 2024-25 Adhénies du por du por du por du por du por du por de Natation du Québec |          |

Lisez attentivement la page d'introduction du formulaire, puis cliquez sur Suivant.

| PÉDÉRATION       DE NATATION       DU QUÉBEC                                                                                                    |
|----------------------------------------------------------------------------------------------------|
| Adhésion des clubs – Saison 2024-2025                                                                                                    |
| Avant d'entamer le processus d'adhésion de votre club, assurez-vous d'avoir accès à toutes les informations suivantes puisqu'il vous sera impossible de sauvegarder le formulaire d'adhésion pour le terminer<br>plus tard.                                                                                                    |
| <ul> <li>Adresse du club;</li> <li>Coordonnées de la personne contact du club;</li> <li>Logo du club (JPEG ou PNG);</li> <li>Région des Jeux du Québec;</li> <li>Adresse complète de la piscine principale;</li> <li>Adresse complète de la piscine principale;</li> <li>Adresse (oromplète) - Piscine(s) secondaire(s);</li> <li>Services offerts par le club;</li> <li>Coordonnées de la registraire ou du registraire;</li> <li>Déclaration de conformité signée par la ou le registraire;</li> <li>Coordonnées de lo u du verponsable des officielles et officiells;</li> <li>Déclaration de conformité signée par la ou le responsable des officielles;</li> <li>Coordonnées de l'entraineure-chef ou de l'entraineur-chef;</li> <li>Numéro de PNCE de l'entraineure-chef ou de l'entraineur-chef;</li> <li>Niveau d'études universitaires de l'entraineur-chef;</li> <li>Programme d'études universitaires de l'entraineur-chef;</li> <li>Coordonnée de l'entraineure-chef ou de l'entraineur-chef;</li> <li>Coordonnée de l'entraineure chef ou de l'entraineur-chef;</li> <li>Coordonnée de l'entraineure-chef ou de l'entraineur-chef;</li> <li>Coordonnée de l'entraineure entraineur-chef; le cas échéant;</li> <li>Coordonnée de l'entraineure et entraineur sponsable du programme Sport-études, le cas échéant;</li> <li>Coordonnées des entraineures et entraineur sportable du programme Sport-études, le cas échéant;</li> </ul> |
| Suivant                                                                                                    |

Remplissez ensuite le formulaire et déposez-y la documentation requise. À la toute fin, cliquez sur le bouton *Suivant*.

\*Notez que tous les champs marqués d'un astérisque sont obligatoires.

| nom complet 1                                                                                                    |                                                                                                    |
|----------------------------------------------------------------------------------------------------|----------------------------------------------------------------------------------------------------|
| adresse courriel 1                                                                                                    |                                                                                                    |
| om complet 2                                                                                                    |                                                                                                    |
| dresse courriel 2                                                                                                    |                                                                                                    |
| om complet 3                                                                                                    |                                                                                                    |
| dresse courriel 3                                                                                                    |                                                                                                    |
| om complet 4                                                                                                    |                                                                                                    |
| dresse courriel 4                                                                                                    |                                                                                                    |
| om complet 5                                                                                                    |                                                                                                    |
| denote and inter-                                                                                                    |                                                                                                    |
| adresse courriel 5                                                                                                    |                                                                                                    |
| adresse cournel 5<br>3 . J'autorise la Fédération de natation du Québec<br>imprends que toute personne qui le souhaite peu<br>) Oui | : à ajouter les adresses courriel mentionnées dans ce formulaire à sa liste d'envoi du courriel bi-mensuel et de l'infolettre. Je<br>it retirer son consentement à n'importe quel moment. * |

Lisez attentivement la page des prochaines étapes puis cliquez sur le bouton *Terminer*. \*Vous pouvez également revenir en arrière pour modifier le formulaire avant de le soumettre en cliquant sur le bouton *Précédent*.

Lorsque vous cliquez sur le bouton *Terminer*, ne quittez pas la page avant qu'elle se soit automatiquement rafraîchie. Selon la taille du formulaire et des documents déposés, cela peut prendre quelques secondes ou quelques minutes. Dans tous les cas, vous verrez apparaitre un message vous rappelant de ne pas quitter la page avant son rafraîchissement.

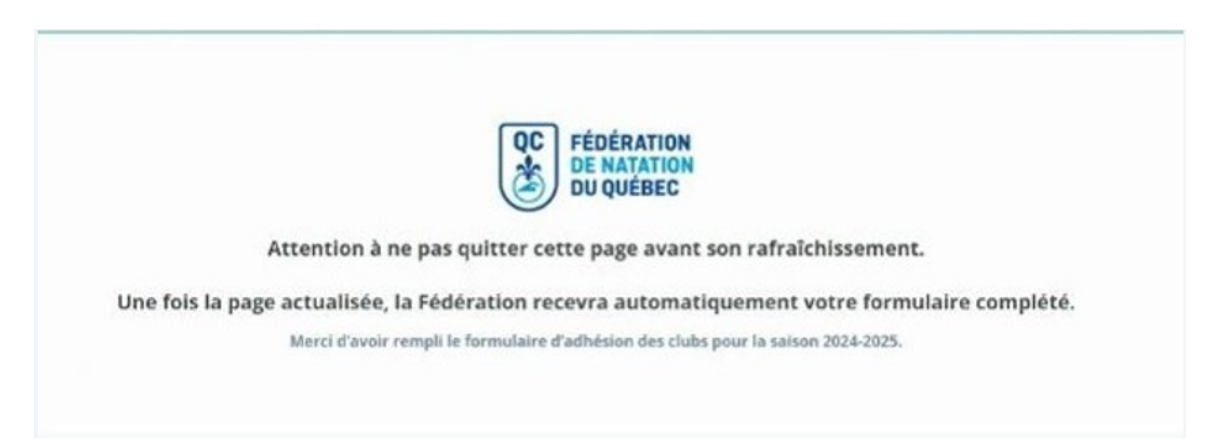

Une fois le formulaire soumis, vous serez redirigé vers une page de confirmation de paiement et vous recevrez un courriel pour confirmer la soumission de votre formulaire d'adhésion.

| Paiement complété |                        |               |               |                    |        |     |      |                      |                     |             |             |                 |
|-------------------|------------------------|---------------|---------------|--------------------|--------|-----|------|----------------------|---------------------|-------------|-------------|-----------------|
| Somma             | aire de command        | e             |               |                    |        |     |      |                      |                     | 🙆 Acheter É | vénements 斗 | Panneaux        |
| ID                | Courriel               |               |               |                    |        | Nom |      | Dernière Mise À Jour |                     |             | Statut De   | e La Commande   |
| 805               | Fédération de Natation | du Québec Te: | st Club FNQ   |                    |        |     |      | 26/08/2024 17:29     |                     |             | Paie        | ment Terminé    |
| Événer            | nents                  |               |               |                    |        |     |      |                      |                     |             |             |                 |
| Id                | Nom de l'événement     |               |               |                    | Prix   | Qté |      |                      | Frais de traitement | Taxes       |             | Valeur de ligne |
| 423               | 2024-25 Adhésion d     | l'un club     |               |                    | 0,00   | 1   |      |                      | 0,00                | 0,00        |             | 0,00            |
| Répart            | tion de l'inscriptio   | on de l'éc    | luipe du club |                    |        |     |      |                      |                     |             |             |                 |
| Catégorie d'é     | quipe enregistrée      |               |               | Qu                 | antité |     | Prix | Taxes                | Genre               |             | Paiement à: | Total           |
| Paieme            | ents                   |               |               |                    |        |     |      |                      |                     |             |             |                 |
| Date              |                        | Туре          | Statut        | Code de transactio | n      |     |      | Montant du paiement  | Frais de servic     | e           | Montant to  | tal du paiement |
| 26/08/2024        | 17:46                  | Plein         | Paiement Reçu |                    |        |     |      | 0.00                 | 0.0                 | 0           |             | 0.00            |

Prenez note que les frais d'adhésion seront facturés aux clubs à la mi-octobre.

Pour toute question à propos du processus d'adhésion, contactez l'équipe du service aux membres à l'adresse <u>club@fnq.ca</u>.